# 三江学院岗位应聘网上填报指南

#### 1. 如何查看岗位和招聘通知?

浏览器输入网址"<u>sjzp.sju.edu.cn</u>",可在首页搜索框内搜索岗位名称,也可以点击招聘 岗位查看全部岗位,点击招聘公告和通知公告可以查看相关公告信息。

|                                                                                                    | 8 登录 |
|----------------------------------------------------------------------------------------------------|------|
| ① Sanilang University AJ 招聘<br>Sanilang University Talent Recruitment                                                 |      |
| 项 招聘岗位 招聘公告 通知公告                                                                                                    |      |
| 点击"招聘岗位"可查看全部岗位 点击"招聘公告"或"通知公告"可查看相关公告                                                                                |      |
| 成聘海内外优秀人才                                                                                                    |      |
| 请输入岗位名称搜索 Q                                                                                                    |      |
| 现从语,意义相传:章笛查德。五安于说、杰出人才的引进,是高校建设不可或地的环节,综合发展。<br>3. 也为卓越人才增供了一篇才华的机会和成长的环境,本说或激角的外优无人才做事中发现,让各价多人<br>投杂,抵用其力,与本校共同发星。 | С    |
|                                                                                                    |      |

#### 2. 如何注册登录账户? 注册登录账户有什么作用?

本网上招聘平台在未登录状态下可以查看相关岗位和岗位要求以及相关通知公告,但是申请岗位则需要进行用户注册和登录,具体注册方式和登录方式如下

| E San                                               | 江学院<br>Diang University                                                                                                    | 人才招聘<br>TALENT RECRUITMENT                             |      |         |      |    |
|-----------------------------------------------------|----------------------------------------------------------------------------------------------------|--------------------------------------------------------|------|---------|------|----|
| 首页                                                  | 招聘岗位                                                                                                    | 招聘公告                                                   | 通知公告 |         |      |    |
|                                                     |                                                                                                    |                                                        |      | 点击界面右上角 | "登录" | 按轩 |
| 观特:                                                 | 海内9[1/                                                                                                    | 资人才                                                    |      |         | 1    |    |
| <b>小以中</b> 号<br>请输入岗                                | (本) タトリノ<br>(広名称捜索                                                                                                    | 5穷八才                                                   | Q    |         | 1-   |    |
| <b>97以中号</b><br>清输入岗<br>栉风沐雨,新<br>台,也为卓越/<br>尽其才,悉联 | (日本) ターイン<br>(位名称) 授素<br>(大) 15年、 単路 11年、 王 52年<br>(大) 15年 (文) 15年 (文) 15年 ((2) 154 (2) 154 (2) (2) (2) (2) (2) (2) (2) (2) (2) (2) | 5 <b>分5 八 乙</b><br>Fid. 杰出人才的引进,呈高校建<br>和成长的环境,本校建造有内外 |      |         |      |    |

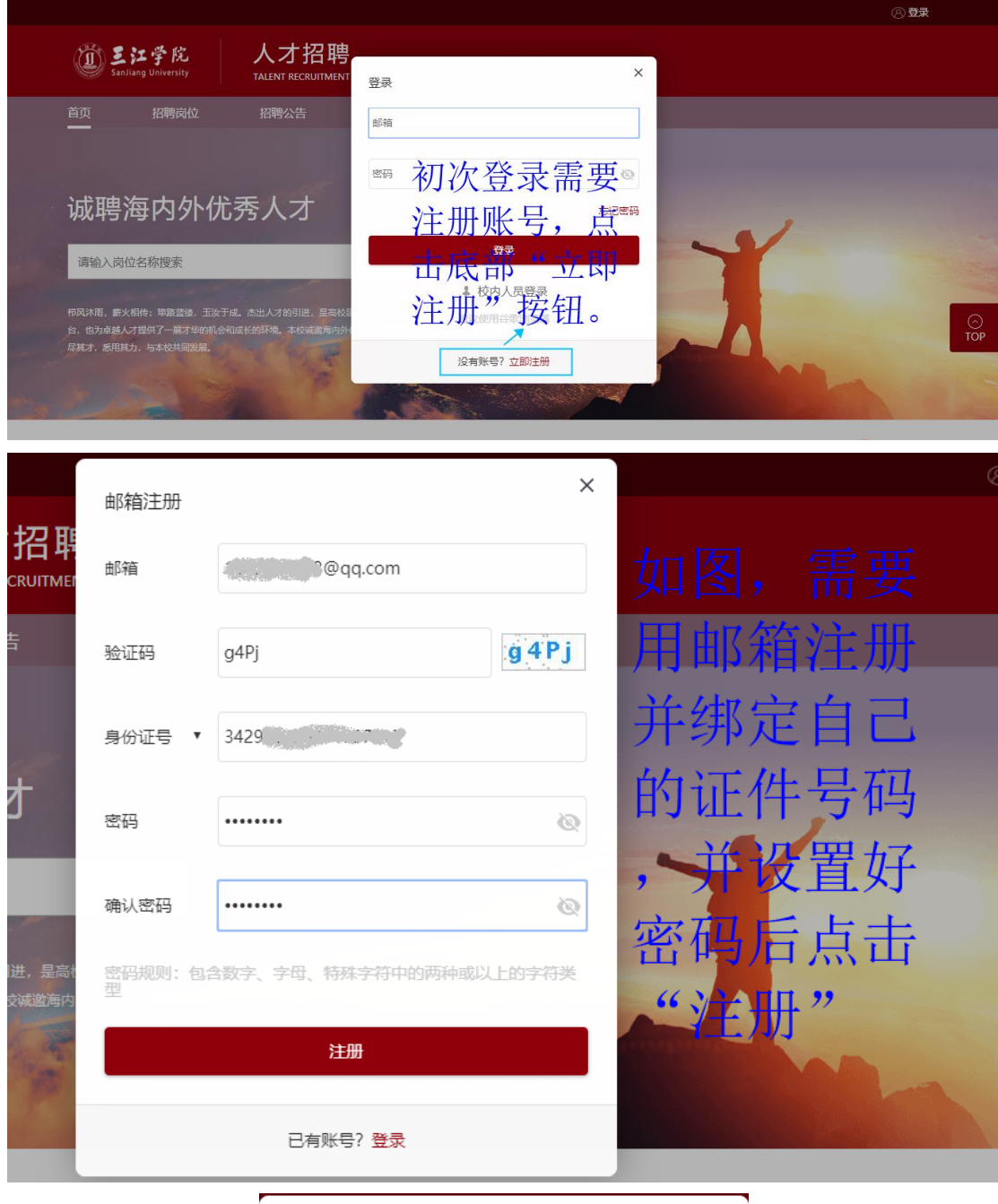

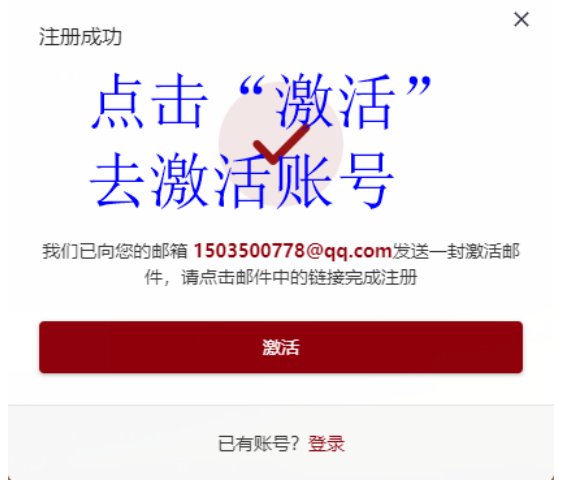

| 在注册邮箱中找到注册邮件并打开,点击里面的激活链接则<br>自动激活并跳转到已登录界面                                                                                                    | 会       |
|----------------------------------------------------------------------------------------------------|---------|
|                                                                                                    | 时间↓     |
| 今天 (13)                                                                                                    |         |
| ▶ □ □ ▲ 人事招聘 【三江字院】招聘注册 - 您好,您于2019年10月26日 16:12注册三江学院招聘账号1503500778@qq.com,请点击以下链接,即可激活该账                                                                                                    | 2分钟前 👌  |
|                                                                                                    |         |
| 【三江学院】招聘注册☆<br>发件人: 人事招聘 <\$jxyztb@sju.edu.cn> 區<br>时 间: 2019年10月26日(星駅六) 下午4:12                                                                                                    | 1       |
| log(A; O → Constant Constant Const | sone ×  |
| 这不是聽得公司的官方邮件⑦。 请勿轻信商保。江款、中监信息,勿经易拨打商生电话。 2 等报位级邮件                                                                                                    | 网站安全云检测 |
| 地好,<br>地子27019年10月26日 16:12注册三江学規相種账号。                                                                                                    |         |

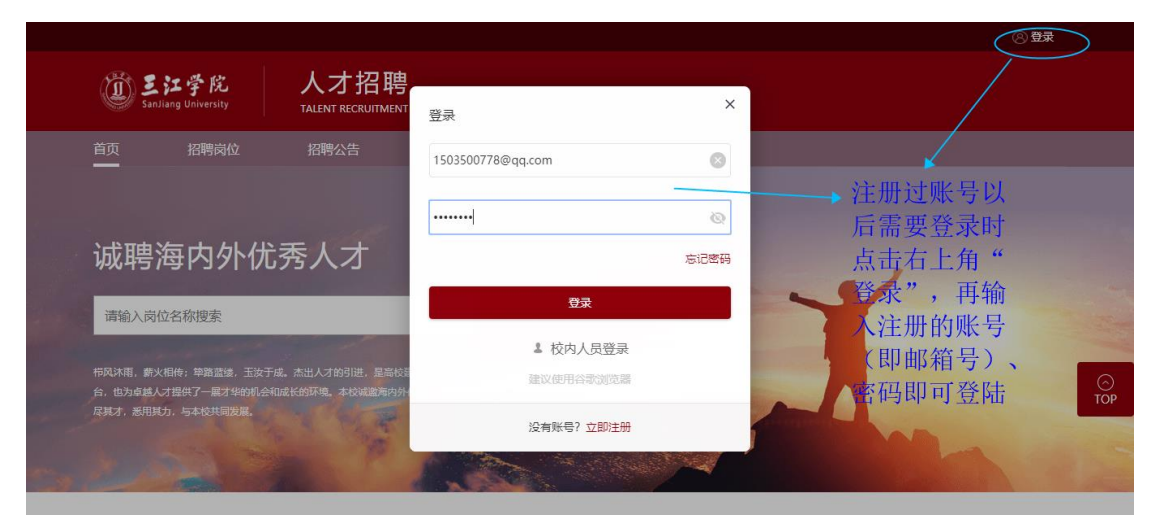

#### 3. 如何申报岗位?

登录以后,点击"招聘岗位"即可查看岗位,点击红色字体的岗位名称即可查看该岗位的 详情。

|   | 首页     | 招聘岗位 | 招聘公告         | 通知公告         |          |       |            |          |
|---|--------|------|--------------|--------------|----------|-------|------------|----------|
|   |        |      |              |              |          |       |            |          |
|   | 请输入岗位  | 名称搜索 |              | Q            |          |       |            |          |
|   | 招聘种类   | 不限 # | 导员、行政岗位 数    | 5、教辅岗位       |          |       |            |          |
|   | 招聘计划   | 不限)测 | 试计划          |              |          |       |            |          |
|   | 招聘单位   | 不限组  | 1织人事部(统战工作部) |              |          |       |            |          |
|   |        |      |              |              |          |       |            |          |
|   | 岗位名称   |      |              | 招聘单位         | 招聘种类     | 拟招人数  | 截止时间       |          |
|   | 测试教师岗  | 位    |              | 组织人事部(统战工作部) | 教师、教辅岗位  | 2     | 2019-10-31 | ⊖<br>TOP |
|   | 测试1022 |      |              | 组织人事部(统战工作部) | 辅导员、行政岗位 | 2     | 2019-10-31 |          |
| 4 | < 1    | >    |              |              |          | 显示第 1 | 至2项结果,共2项  | •        |

在岗位详情页面可以点击右上角"立即申请"按钮进入岗位申请填报界面。

| 组织人事部(统战工作部)   测试计划 截止时间: 2019- |               |      |         |      |      |  |  |  |
|---------------------------------|---------------|------|---------|------|------|--|--|--|
| 应聘条件                            |               |      |         |      |      |  |  |  |
| 拟招人数                            |               |      |         |      |      |  |  |  |
| 备注                              |               |      |         |      |      |  |  |  |
| 岗位要求                            |               |      |         |      |      |  |  |  |
| 岗位描述                            |               |      |         |      |      |  |  |  |
| 岗位名称                            | 测试教师岗位        | 招聘种类 | 教师、教辅岗位 | 岗位类别 | 教师岗位 |  |  |  |
| 招聘单位                            | 组织人事部 (统战工作部) |      |         |      |      |  |  |  |
| 岗位职责                            | 1             |      |         |      |      |  |  |  |

## 按照填写说明认真填写并上传完照片和有关附件。

| 的">"符号可展到 | 开下属市级行政区选项!      | -1-54-570124 |         |                    | 照片 | 上传                        |
|-----------|------------------|--------------|---------|--------------------|----|---------------------------|
| *姓名       | 测试1022           | 1            | * 性别    | 男                  | *  |                           |
| *民族       | 汉族               | -            | *出生日期   | 1993-01-03         |    |                           |
| *籍贯       | 天津市/县            | -            | *职称     | 播音员                | -  | 简历完成度:0% 预览简历             |
| 职称取得时间    |                  |              | *政治面貌   | 中国共产党预备党员          | ~  |                           |
| *身份证件类型   | 身份证号             | -            | *身份证件号  | 342923199211097215 | 1  | <ol> <li>基本信息*</li> </ol> |
| *婚姻状况     | 未婚               | -            | 参加工作时间  | 2011-01            |    | 2 个人履历*                   |
| 现工作单位     | 无                | /            | 现工作单位职务 | 无                  | 1  | 3 博士后信息                   |
| 兴趣爱好      | 无                | /            | *最高学位   | 博士学位               | -  | <ol> <li>谷文信息</li> </ol>  |
| ★最高学历     | 硕士研究生毕业          | -            | 专业技能    |                    | 1  | ***                       |
| 外语水平      |                  | 1            | *手机     | 12345678901        | 1  |                           |
| 电子信箱      | 651981684@qq.com | 1            | *家庭地址   | 123                | 1  | (6) 主持课题(项)信息             |
| *是否有重大遗_  | 否                |              |         |                    | -  | 7 项目信息                    |

填写完毕后预览确认所填信息,确认无误后点击"提交"即完成申报岗位。

| 已應商位: 溯试教师商位<br>┃招聘简历<br>↓ 点击此处可预览本人填写信息                        |                                                                                  |
|-----------------------------------------------------------------|----------------------------------------------------------------------------------|
|                                                                 | <ul> <li>協历完成度:0% 预党简易历</li> <li>基本信息*</li> <li>2 个人履历*</li> </ul>               |
| ✓ <sup>我已接对摘历, 并确认内容无误</sup> → 勾选确认<br><sup>要文</sup> → 确认无误点击提交 | <ol> <li>3 博士后信息</li> <li>4 论文信息</li> <li>5 著作信息</li> <li>6 主持课题(项)信息</li> </ol> |
|                                                                 | 7 项目信息<br>6 专利信息                                                                 |

## 4. 申报岗位后如何查看个人简历和岗位申报进度?

登录后点击上方"我的简历"可以查看个人简历。

|                      |                             |                                   | ↓ 消息 □ 消息 □ 我的简历 □ 我的申请 ○ 651981684@qq.com × |
|----------------------|-----------------------------|-----------------------------------|----------------------------------------------|
| Sanjia               | 江学院<br>ang University       | 人才招聘<br>TALENT RECRUITMENT        |                                              |
| 首页                   | 招聘岗位                        | 招聘公告                              | 通知公告                                         |
|                      |                             |                                   |                                              |
|                      | <b>-</b>                    | - :44                             |                                              |
| <b></b>              | 母内外伉                        | 诱人才                               |                                              |
| 请输入岗位                | 2名称搜索                       |                                   |                                              |
| 栉风沐雨,薪火(<br>台,也为卓越人) | 相传;单路监缘,玉汝于<br>才提供了一展才华的机会i | 成。杰出人才的引进,是高校建<br>印成长的环境,本校被警海内外侦 | 25不可能缺的环节;综合发展的平<br>系人才应需单校的位、让各位等人          |
| 尽具才, 悉用具力            | 5、与本校共同发展。                  | A STATE                           |                                              |

## 点击"我的申请"可以查看申报岗位进度。

|                                                                     |                                    |                         | ◎ 消息 📔 🖹 🖹 🗋 我的简历 📗            | 民 我的申请 | ⊗ 651981684@qq.com ¥ |
|---------------------------------------------------------------------|------------------------------------|-------------------------|--------------------------------|--------|----------------------|
| E江学院     SanJiang University                                        | 人才招聘<br>TALENT RECRUITMENT         |                         |                                |        |                      |
| 首页    招聘岗位                                                          | 招聘公告通知公告                           | 5                       |                                |        |                      |
| 个人中心                                                                | 我的申请                               |                         |                                |        | 恩 草稿箱                |
| <ul> <li>(目) 我的申请</li> <li>(□) 消息通知</li> <li>○) 約 約 方 10</li> </ul> | <b>测试1022 审核中</b><br>组织人事部(统战…   3 | 则试计划   申请时间: 2019-10-20 | 岗位申请进度<br><sup>6 17:20</sup> ↑ | 撤销     | 查看简历                 |
| 站内消息通知                                                              |                                    | ——<br>初审                | 院系审核                           | 灵用     |                      |
|                                                                     |                                    |                         |                                |        |                      |

#### 5. 如何修改密码和退出登录?

登录后点击右上角账号,在弹窗中点击"修改密码"即可修改密码,点击"退出登录"即可退出当前账号。

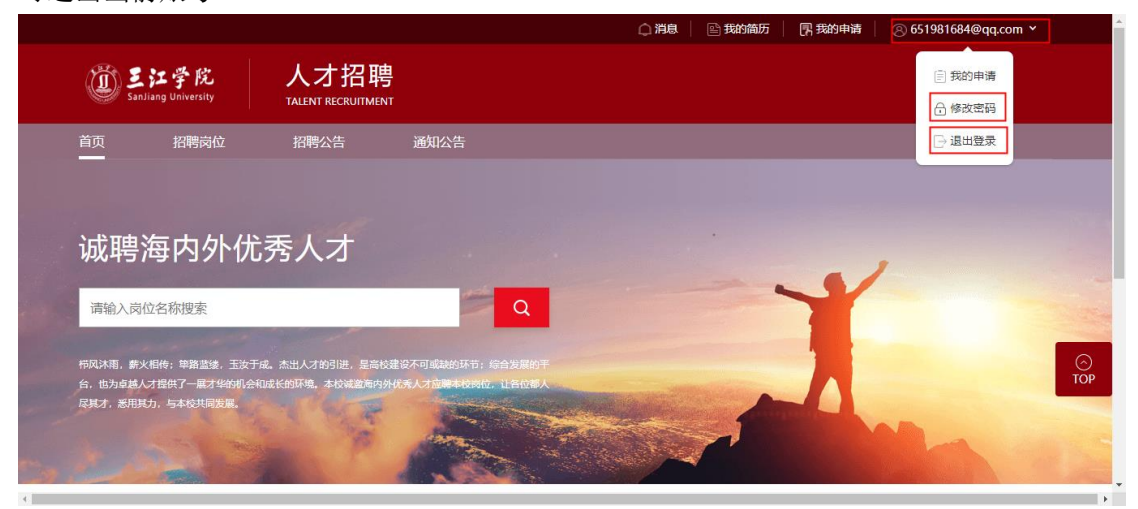